# **Boletim Técnico**

# Valor Informado para o Componente de Frete Cadastrado na Rotina Frete Combinado

| Produto  | : | Microsiga Protheus, Gestão de Frete Embarcador 11.8 |                    |              |
|----------|---|-----------------------------------------------------|--------------------|--------------|
| Chamado  | : | THGESY                                              | Data da publicação | : 27/05/2013 |
| País(es) | : | Todos                                               | Banco(s) de Dados  | : Todos      |

Melhoria na rotina de **Frete Combinado (GFEA084)**, para que não seja zerado o valor do componente de frete após sua confirmação, com documentos de carga que tenham como origem e destino a mesma cidade (sendo cobrado imposto ISS).

## Procedimento para Implementação

O sistema é atualizado logo após a aplicação do pacote de atualizações (*Patch*) deste chamado.

### Procedimentos para Utilização

- Em Gestão de Frete Embarcador (SIGAGFE) acesse Atualizações > Movimentação > Cálculo de Frete > Frete Combinado.
- 2. Acesse a opção Incluir, no menu.
- 3. Na aba **Componentes de Frete** informe um componente e o seu valor.
- 4. Na aba **Documentos de Carga** informe um documento de carga, que possua remetente e destinatário pertencentes à mesma cidade.
- 5. Preencha os dados necessários e Confirme.
- 6. Será exibida uma tela com os dados referentes aos valores dos impostos, confira os dados e Confirme.
- Após ser salvo, o frete combinado poderá ser visualizado com os respectivos valores informados no momento de cadastro (opção Visualizar, do menu).

#### Informações Técnicas

| Tabelas Utilizadas    | GWF – Cálculo de frete    |
|-----------------------|---------------------------|
| Funções Envolvidas    | GFEA084 – Frete Combinado |
| Sistemas Operacionais | Windows/Linux             |